# Individual Plans 2025

**Provider Training** 

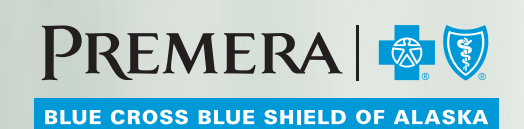

© 2024 Premera. Proprietary and Confidential.

050850 (12-20-2024)

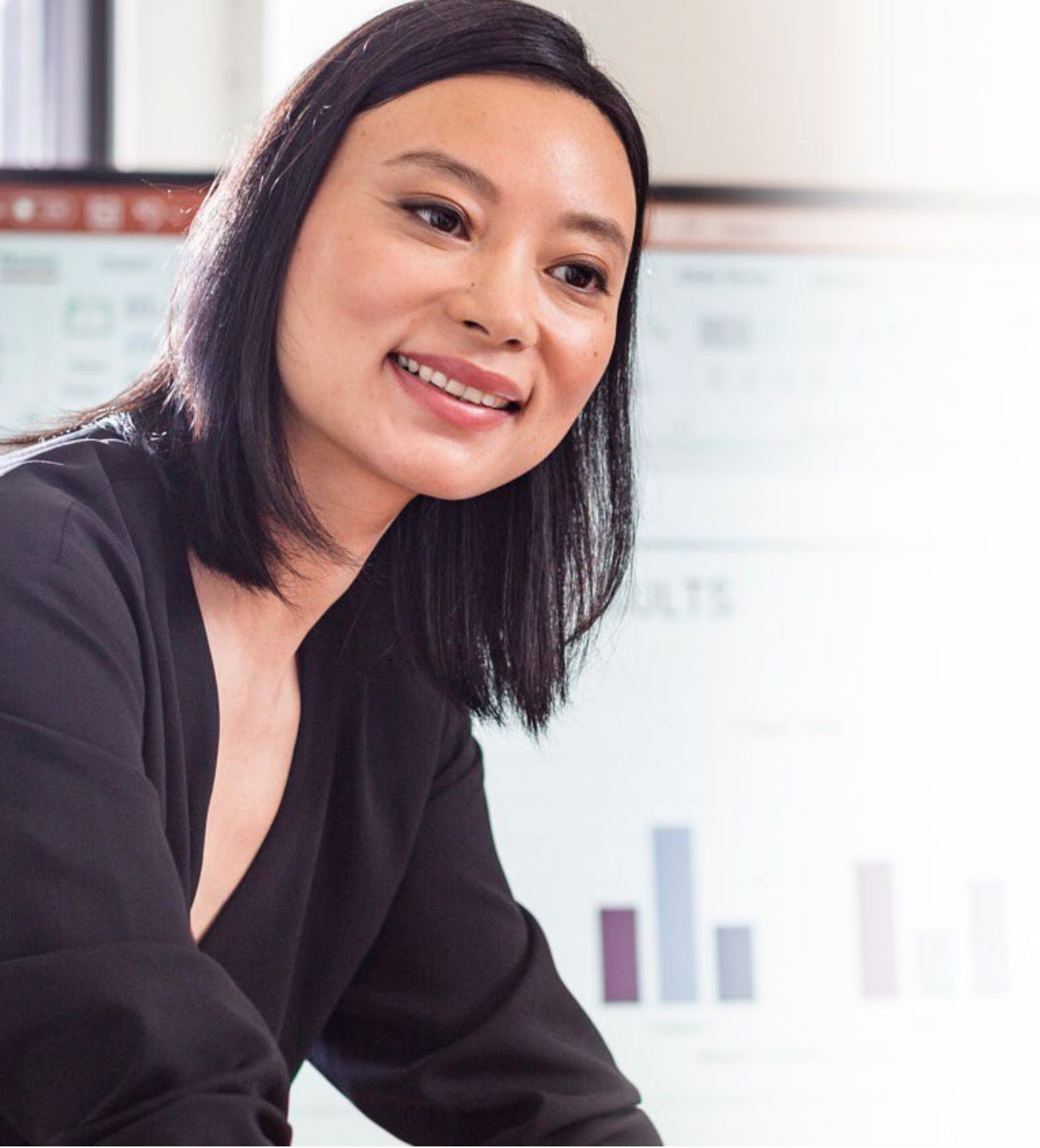

## Training Content

2025 Plans Network Overview Medical Policies Online Resources Contact Information + Links

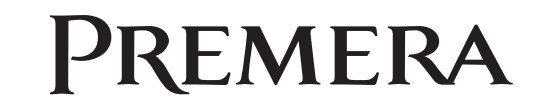

## 2025 Plans

Provider Training Guide

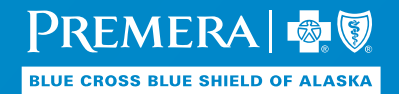

### 2025 Individual and Family Plans

Key things to know for 2025 plans:

- Premera is offering Preferred, One, and Standard plans statewide.
- The Alaska One Bronze plan has been discontinued for 2025.
- The Preferred Gold, Silver, and Bronze plans now include 2 primary care and mental health office visits with a \$1 copay.
- The out-of-network deductibles on all plans has increased to three times the in-network deductible to be at market parity.

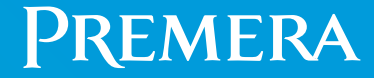

## Network Overview

Provider Training Guide

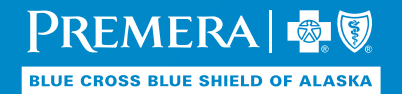

### Network Overview

- The network name for our Premera Blue Cross Blue Shield of Alaska (PBCBS) individual plans is Legacy and Dental Select.
- All plans continue to provide medical transportation benefits to in-network providers in the Seattle area.
- Members can select a primary care provider (PCP) for a lower co-pay on most plans, but they aren't required to select a PCP.
- Members can change PCPs at any point during the plan year (effective the first of the following month; no limit on number of changes).

| Who's considered a PCP?   |                             |  |  |
|---------------------------|-----------------------------|--|--|
| Internist                 | Family practice provider    |  |  |
| Pediatrician              | Geriatric practice provider |  |  |
| Gynecologist/Obstetrician | Naturopath                  |  |  |
| Nurse practitioner        | Physician assistant         |  |  |

#### ID cards

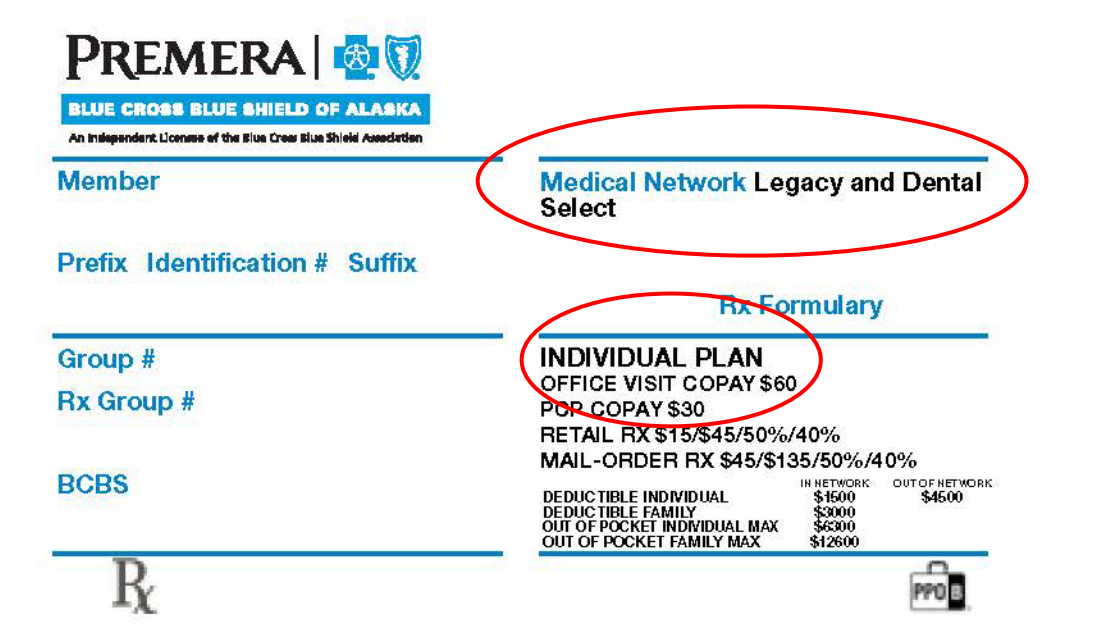

#### PREMERA

#### BLUE CROSS BLUE SHIELD OF ALASKA An Independent Licensee of the Blue Cross Blue Shield Association

PROVIDERS: Please submit all claims with ID number, prefix and group number to the local Blue Cross Blue Shield Plan. This card is not a guarantee that the member's coverage is currently in effect. Providers may call BlueCard Eligibility to verify membership and coverage.

#### MEMBER/PROVIDER: Send paper claims and correspondence to.

Premera Blue Cross Blue Shield of Alaska P.O. Box 21762 Eagan, MN 55121

#### Visit www.premera.com for coverage details, online services and health-related information. 1-800-809-9361 Justomer Service TTY for the deaf and hard of hearing 711 Outside of the U.S. call Toll Free 1-855-390-6514 1-800-810 BLUE (2583) BlueCard Provider Locator Provider BlueCard Eligibility 1-800-676 BLUE (2583) Pharmacy Locator/Mail Order Rx

1-877-267-0111 1-800-784-9265

#### MEMBERS: Please show this card when you receive services. See your benefit booklet for covered services. If you have questions, call Customer Service or write us at the address on this card.

24-Hour NurseLine

PROVIDERS/MEMBERS: Pre-Approval (priorauthorization) may be required for some services/drugs. Providers: Check benefits at web address above or call Customer Service prior to providing services.

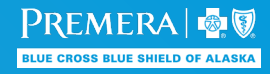

## Medical Policies

Provider Training Guide

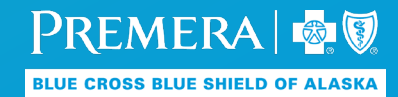

### **Medical Policies**

• You can view the new and existing policies on the <u>medical policies for individual plans</u> page.

• You can filter to see recent updates from the current month or reviewed in the last 60 days.

PREMERA

- You can also view policies on the Premera Blue Cross Blue Shield of Alaska provider individual plan secure website (through Evolent Health).
- Evolent uses InterQual® criteria when reviewing certain services.

| Medical Policies for Individual Plans                                                                                                    | We want your input on upcomir<br>policy reviews                                   |
|----------------------------------------------------------------------------------------------------|-----------------------------------------------------------------------------------|
| Premera offers access to more than 300 medical policies online. Since we're continually updating these pages, we encourage you to visit often. The policies<br>are in Adobe PDF format. View our code list for individual plans (.pdf) or go back to our general medical policies. | We'd like your feedback on policies<br>scheduled for review (.pdf). Take a look a |
| Enter one or more keywords. Enter "policy" to see a complete list of policies.                                                                                                    | email us your policy comments or                                                  |
| Keyword(s) *                                                                                                    | suggestions today!                                                                |
|                                                                                                    | See recent updates                                                                |
| * One or more keywords are required                                                                                                    | Current month                                                                     |
| Categories                                                                                                    | Reviewed in the last 60 days                                                      |
| All Categories                                                                                                    | For more information                                                              |
| All Categories                                                                                                    | If you have a medical policy question, ple                                        |
| Results per page 20 x                                                                                                    | email us or call 800-722-4714, option 2.                                          |

Premera Website – Medical Policies for Individual Plans

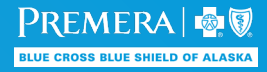

Premera Sign In

### Medical Policies – Secure Site

| PREMERA       Image: Cross Blue Sheld Anociation         BLUE CROSS       Provider Individual Plan Website |                                                                       |                                 |                         |                           |                     |  |  |
|----------------------------------------------------------------------------------------------------|-----------------------------------------------------------------------|---------------------------------|-------------------------|---------------------------|---------------------|--|--|
| Velcome Pro                                                                                                | ovider Test<br>ntly reviewing content for TIN                         |                                 |                         |                           |                     |  |  |
| Home                                                                                                    | Search Member Eligibility                                             | Claims 👻                        | Prior Authorizations 🔻  | Tools & Resources 🔻       | Log-in Affiliations |  |  |
|                                                                                                    |                                                                       |                                 |                         | Forms                     |                     |  |  |
| Welc                                                                                                    | ome                                                                   |                                 | <                       | Medical Policies          |                     |  |  |
| Here yo                                                                                                    | ou'll find online tools and resourc                                   | es for our Indivi:              | dual plans.             | Payment Policies          |                     |  |  |
| More information is available on the Individual Plan Tools and Resources page of o                         |                                                                       |                                 | PCP Roster              | ng for informatio         |                     |  |  |
| other P                                                                                                    | remera plans, visit the <u>Premera</u>                                | provider website                | 2.                      | Provider Directory Search |                     |  |  |
| Aler                                                                                                    | ts                                                                    |                                 |                         | Provider FAQ              |                     |  |  |
| Change                                                                                                    | e Healthcare cybersecurity is<br>. Visit <u>Provider News</u> for mor | sue may impac<br>e information. | t claims submissions. Y | Provider List by TIN      | n alternate pla     |  |  |

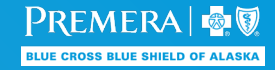

## **Online Resources**

Provider Training Guide

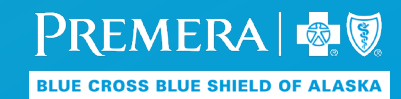

© 2024 Premera. Proprietary and Confidential.

## Individual Web Resources

There is an <u>individual plan section of the public provider website and a secure website managed by Evolent Health</u>:

| PREMERA                                                                 |                                                                                                    | Premera Sign In                                                                                                    |
|-------------------------------------------------------------------------|----------------------------------------------------------------------------------------------------|----------------------------------------------------------------------------------------------------|
| Providers -                                                             |                                                                                                    | Current location AK-                                                                                                    |
| Providers<br>For Providers<br>Individual Plans<br>Individual Plan Tools | Notice: High call volume (November 12, 2024)         Our call center is experiencing extended hold times. The best times to reach us are from 6 to 7:30 a.m. and 2:30 to 5 p.m., Pacific Time appreciate your patience and encourage you to use Availity's secure tools for faster service.                      | Quick links                                                                                                    |
| Payment/EOP<br>Pharmacy<br>Tools<br>Utilization Review                  | Image: Submit via Availity Essentials for fastest service         • Submit via Availity Essentials for fastest service         • Availity requests often receive same-day approval         • Faxing isn't necessary for initial submissions         Sign in to Availity to submit your request and check status. | <ul> <li>Contact us</li> <li>Medical policies</li> <li>OneHealthPort</li> <li>Payment policies</li> <li>Update my info</li> </ul> |
|                                                                         | Explore resources and tools                                                                                                    | Get the latest news<br>Find Premera provider                                                                                      |
|                                                                         |                                                                                                    | PREME                                                                                                    |

## Eligibility and Benefits

- There's a tool available on the secure website to look up eligibility and benefits.
- Providers should NOT enter the member's alpha prefix when searching for eligibility and benefits.
- You can also call the customer service number on the back of the member ID card to check eligibility and benefits.
- Read our detailed <u>guide</u> on how to use this tool.

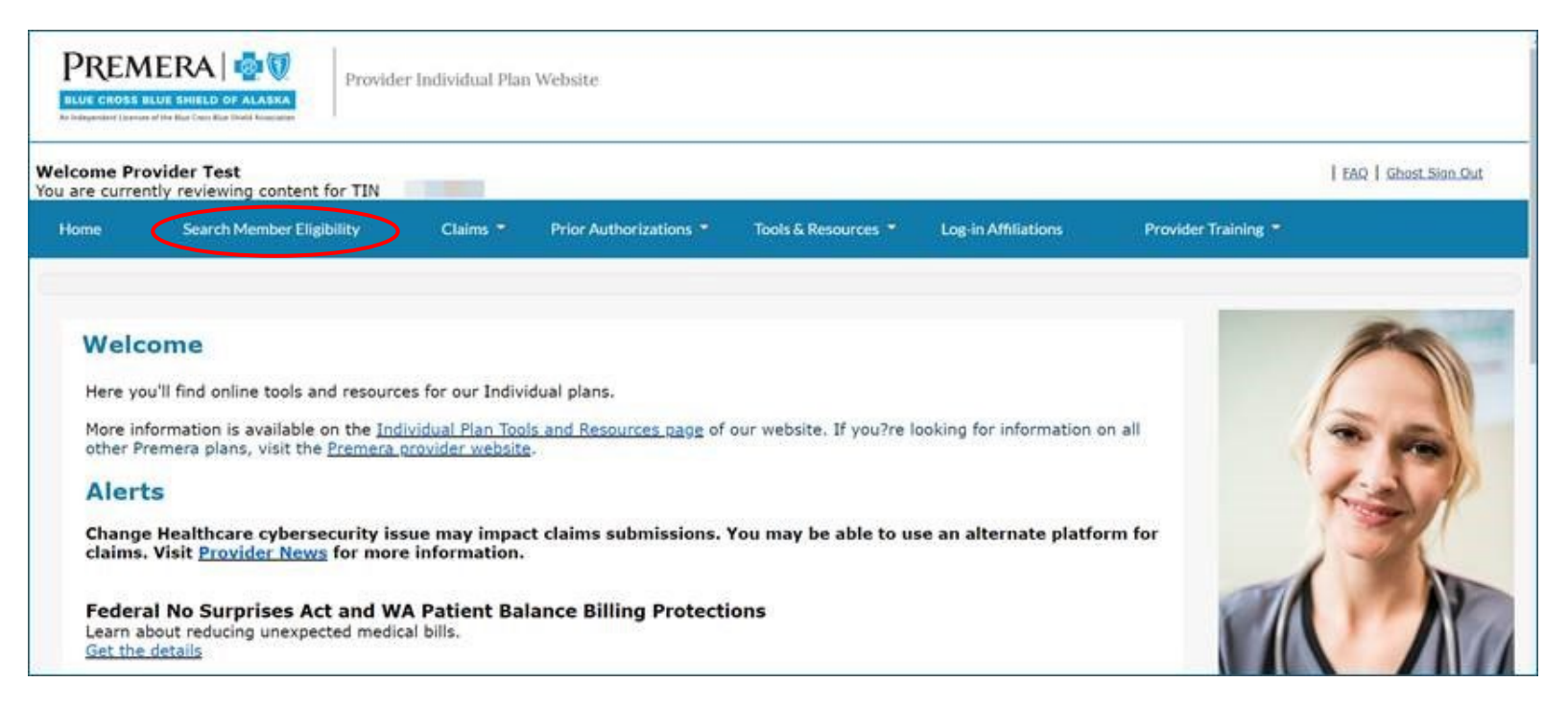

#### Prior Authorization

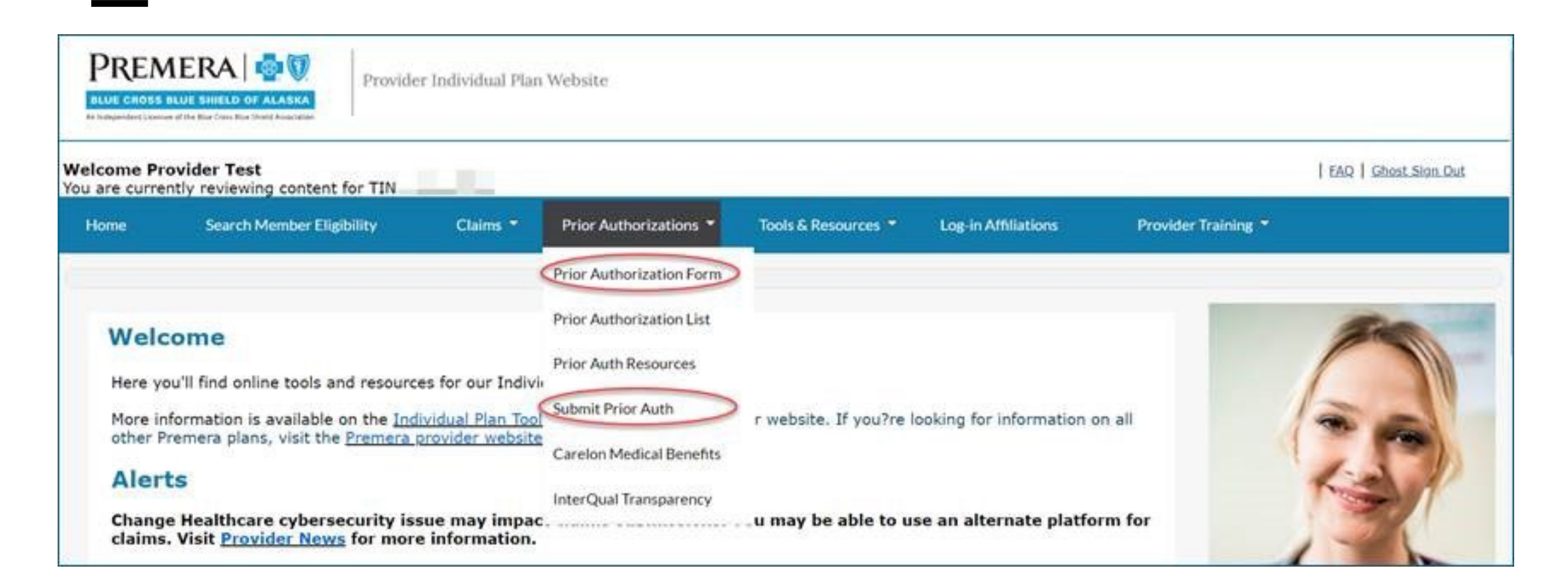

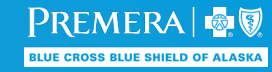

### **Prior Authorization Process**

- You have 2 ways to submit prior authorizations:
  - 1. Access Identifi, Evolent's prior authorization submission tool, to submit a <u>prior authorization</u> <u>request</u>.
    - Providers aren't required to register with Identifi to start using it, but it takes 1-5 business days to process your access to Identifi once you log in to the Premera Blue Cross Blue Shield of Alaska provider individual secure website (through Evolent Health). You'll receive a confirmation email once you have Identifi access.
    - If you need to submit a prior authorization during the 1-5 day waiting period, you can fax your submission or call our utilization management team directly.
  - 2. Fax the prior authorization submission form available on the Individual Plan Tools and Resources web page and on the secure website to 888-584-8081.
- Individual plans are using Carelon Medical Benefits Management for imaging prior authorizations.
- You can also look at our step-by-step guide on how to use Identifi.

### EFT and ERA with InstaMed

- Premera partners with <u>InstaMed</u> to deliver individual network claims payments.
- It is important that providers sign in to InstaMed to confirm their billing national provider identifier (NPI2) numbers are accurate, current, and match the correct taxpayer identification number (TIN).
- Online instead of paper EOPs: EFT enrollment automatically turns off your paper explanation of payments (EOPs) for all Premera business entities and affiliates. After you enroll, you'll only have online access to your EOPs.
- If you have any questions, please contact InstaMed Customer Service at 866-467-8263.

New to InstaMed?

You have 2 simple ways to sign up:

- Online: Visit <u>instamed.com/eraeft</u>
- Paper: Fax this completed <u>online form</u> to 877-755-3392

## Contact Information + Resource Links

Provider Training Guide

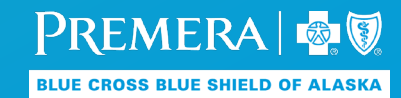

© 2024 Premera. Proprietary and Confidential

### **Contact Information**

| Premera Blue Cross Blue Shield of Alaska Individual Plans |              |                                                                                 |                                                                                |  |  |
|-----------------------------------------------------------|--------------|---------------------------------------------------------------------------------|--------------------------------------------------------------------------------|--|--|
|                                                           | Phone        | Fax                                                                             | Mailing Address/Email                                                          |  |  |
| Customer service                                          | 800-809-9361 |                                                                                 |                                                                                |  |  |
| Utilization (care)                                        | 844-996-0332 | 888-584-8081                                                                    |                                                                                |  |  |
| Carelon                                                   | 866-666-0776 |                                                                                 |                                                                                |  |  |
| EDI                                                       |              | 425-918-4234<br>(EDI enrollment forms<br>only; no claims or PPI<br>information) | support@instamed.com                                                           |  |  |
| InstaMed                                                  | 866-467-8263 | 877-755-3392                                                                    | support@instamed.com                                                           |  |  |
| Claims                                                    | 800-809-9361 |                                                                                 | Premera Blue Cross Blue Shield<br>of Alaska<br>PO Box 21762<br>Eagan, MN 55212 |  |  |

#### Resources

External training guides for Evolent tools (available on the public and secure websites):

- Eligibility and benefits lookup
- <u>Claims (submission and list/status lookup)</u>
- <u>Prior authorization request submission</u>
   <u>using Identifi</u>
- PCP Roster lookup

#### News:

Get the latest Premera provider news and policy updates.

Provider News

#### Forms and documents:

- Prior authorization code list
- Prior authorization submission form
- <u>Appeal form</u>
- Overpayment notification form

#### Update your info:

<u>Update provider information</u>

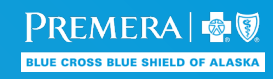

Premera Blue Cross Blue Shield of Alaska is an Independent Licensee of the Blue Cross Blue Shield Association

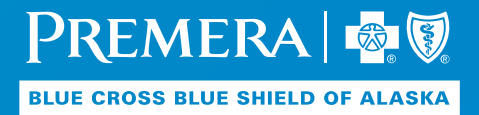